## 2. งานบริการขออนุญาติ

| rl TRUE-H<br>งานเ | 4G<br>มริการขออ                     | 01:57<br>นุญาต | e | <b>0</b> 61% <b>E</b> |  |
|-------------------|-------------------------------------|----------------|---|-----------------------|--|
| Ng                | ขออนุญาเ                            | ดก่อสร้าง      |   |                       |  |
|                   | ออกใบอนุญาตสถานประกอบการ            |                |   |                       |  |
| ·B·               | ชออนุญาดโฆษณาโดยใช้เครื่องขยายเสียง |                |   |                       |  |
| ø                 | เข่าป้ายประชาสัมพันธ์และกราฟิกบอร์ด |                |   |                       |  |
| งานร              | มริการอื่นๆ                         | Ē.             |   |                       |  |
| iK                | ชำระค่าชอะ                          |                |   |                       |  |
| Å                 | เบี้ยดวามพิการ                      |                |   |                       |  |
| **                | เบี้ยยังชีพผู้สูงอายุ               |                |   |                       |  |
|                   | ศูนย์ข้อมูลข่าวสาร                  |                |   |                       |  |
| *                 | แบบสำรวจเดรียมความพร้อมเด็ก 2-5 ปี  |                |   |                       |  |
| ข้อมูลเกี่ย       | วกับเทศบา                           | 18             |   | ~                     |  |
| A NUMBER          |                                     | Q              |   | 0                     |  |

- เมนูขออนุญาตก่อสร้าง ประชาชนสามารถขออนุญาตได้ผ่านเมนูนี้

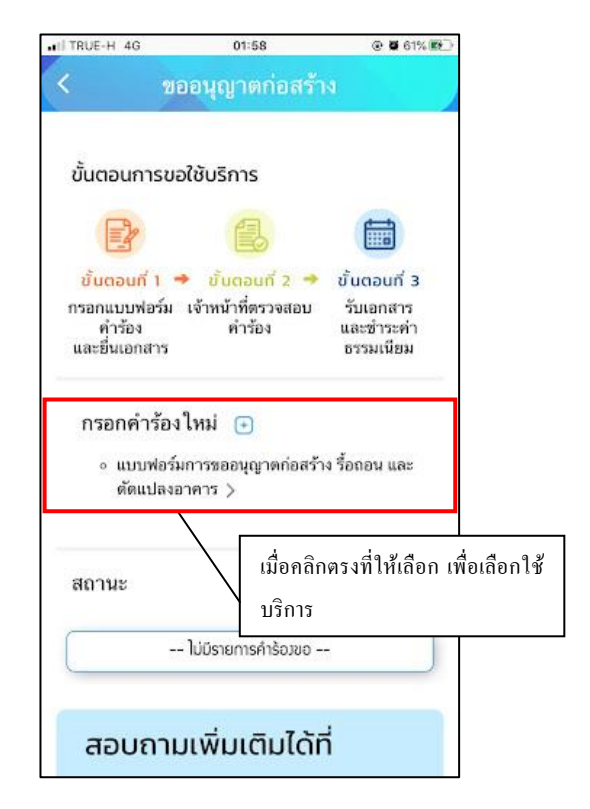

เมื่อคลิกกรอกคำร้องใหม่ จะแสดงแบบฟอร์มเพื่อกรอกคำร้องขออนุญาตก่อสร้าง รื้อถอน และคัคแปลงอาคาร ผู้รับบริการ สามารถกรอกข้อมูล พร้อมรายละเอียด และเลือกไฟล์ภาพเพื่อแจ้งขออนุญาตก่อสร้าง รื้อถอน และคัดแปลงอาคาร

แล้วคลิกตกลง

| TRUE-H 4G                | 02:07               | @ <b>0</b> 64% 🕅 |
|--------------------------|---------------------|------------------|
| <                        | ขออนุญาตก่อสร้า     | N                |
| คำ                       | เขออนุญาตก่อสร้างอา | เคาร             |
| ດັດແ                     | ปลงอาคารหรือรื้อถอน | อาคาร            |
| วันที่ 13 ตุลาคม<br>2564 |                     |                  |
| เรื่อง                   |                     |                  |
| เขียนที่                 |                     |                  |
| ຜ້ານເວົ້າ                |                     |                  |
| เจ้าของอาคา              | รหรือตัวแทนเจ้าของอ | าคาร             |
| บุคคล                    | ธรรมดา              | •                |
| ข้อ ๑. ทำการ             | ก่อสร้างอาคาร/ดัดแป | ลงอาคาร/รื้อ     |
| ถอนอาคาร                 |                     |                  |
| บ้านเลขที่               | ตรอก/               | ປອຍ              |
|                          |                     |                  |

เมื่อกลิกตกลงแล้ว ข้อมูลกำร้องจะส่งไปยังเจ้าหน้าที่ จะแสดงดังนี้

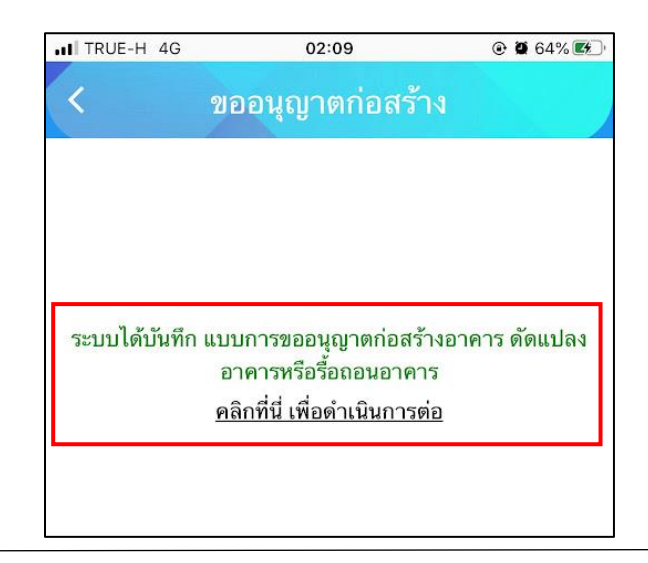

ระบบจะแสดงข้อมูลสถานะของคำร้องต่อผู้รับบริการ และผู้รับบริการสามารถติดตามกำร้องได้ ซึ่งสถานะกำร้อง มี

- ขั้น ยื่นคำขอ

ดังนี้

- ขั้นเจ้าหน้าที่รับเรื่อง กำลังพิจารณา
- ขั้นรอรับแบบเพื่อแก้ไข
- ขั้นรอรับใบอนุญาต/ชำระเงิน
- ขั้นรับใบอนุญาตแล้ว
- ขั้นคำเนินการเสร็จสิ้น

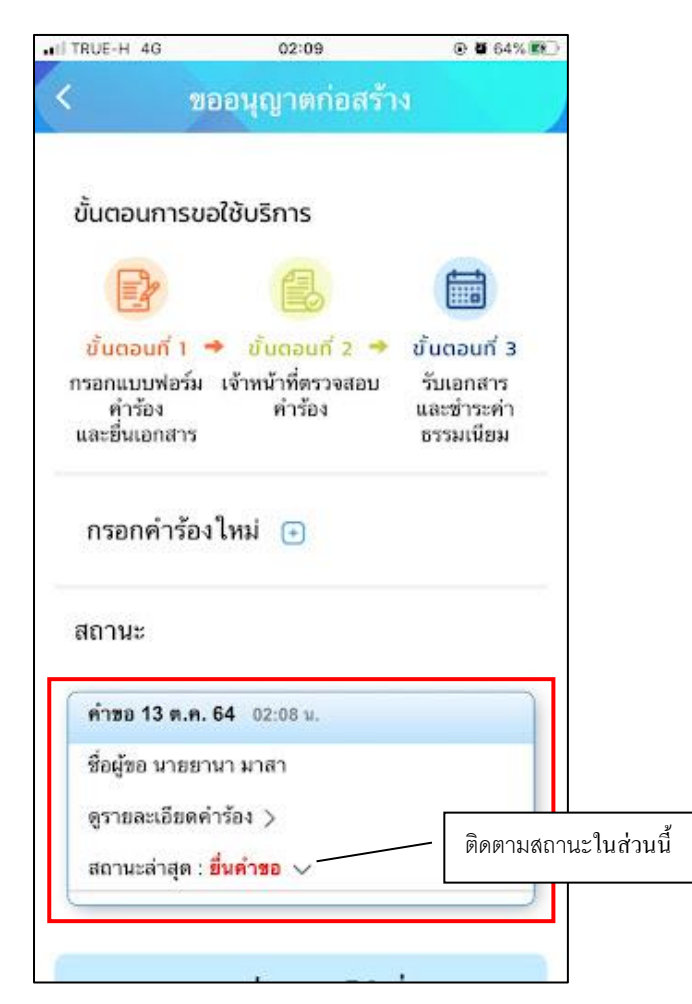